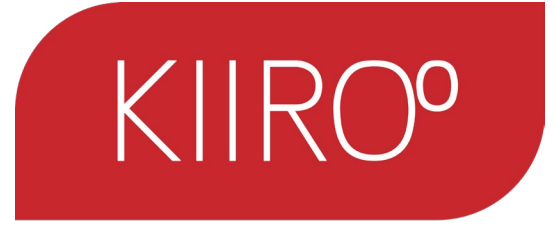

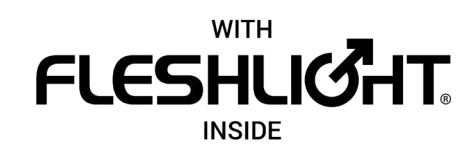

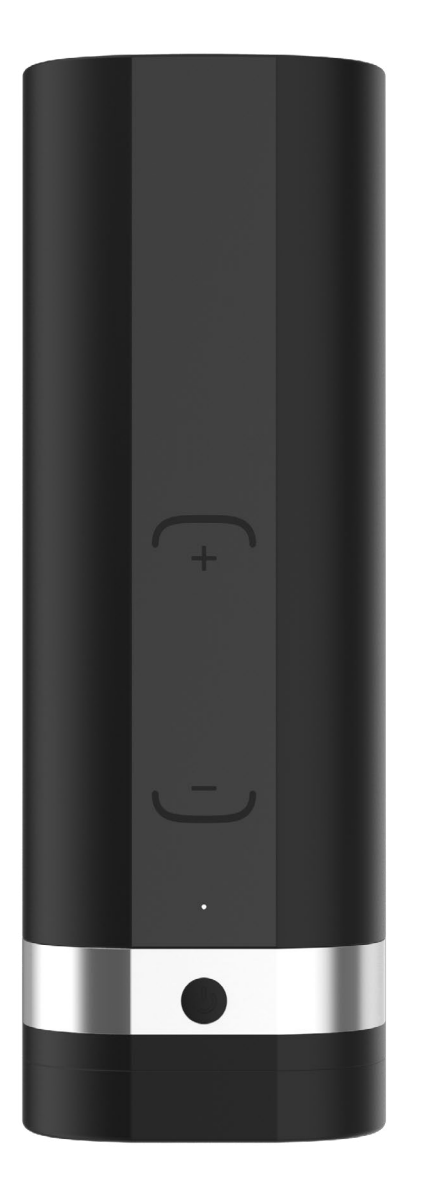

onyx 2

MANUAL

The Onyx2 is to be used with the authorized FeelConnect app only.

Downloading any third-party applications to control or interact with Onyx2 that are not mentioned above is done entirely at your own risk. In the event that a third-party application is downloaded, and it damages either the device software or hardware or leads to personal injury, neither KIIROO nor any of their partners will be held liable. In the event that third-party applications are downloaded, the device warranty will be void. FeelRobotics, FeelTechnology and KIIROO are constantly working to ensure their hardware and software are as secure as possible. We recommend updating your app and device every time there is an update to the latest versions in order to guarantee your safety.

Apple and the Apple logo are trademarks of Apple Inc., registered in the U.S. and other countries. App Store is a service mark of Apple Inc., registered in the U.S. and other countries.

Google Play and the Google Play logo are trademarks of Google Inc.

The Bluetooth® word mark and logos are registered trademarks owned by the Bluetooth SIG, Inc. and any use of such marks by KIIROO is under license. Other trademarks and trade names are those of their respective owners.

1

# Table of Contents

| 1. Set up your device           | 3  |
|---------------------------------|----|
| 2. Using your device            | 4  |
| 3. Download the FeelConnect App | 5  |
| 4. Modes                        | 6  |
| 4.1 Bluetooth Mode              |    |
| 4.2 Automatic Mode              |    |
| 5. Services                     | 7  |
| 6. Charging and LED indicator   | 8  |
| 6.1 Charging your device        |    |
| 6.2 LED Indicators              |    |
| 7. Handling and Lubrication     | 9  |
| 8. Cleaning                     | 10 |
| 9. Disclaimer and Warning       | 11 |
| 10. Disposal Specifications     | 12 |
| 11. Aftercare and Help          | 13 |
| 12. Onyx2.1 Hardware update     | 14 |
|                                 |    |

## 1. Set up your device

1. Using the micro USB charger provided, charge your device until the light turns **blue**, about 4-6 hours. We recommend charging the device fully prior to the first use.

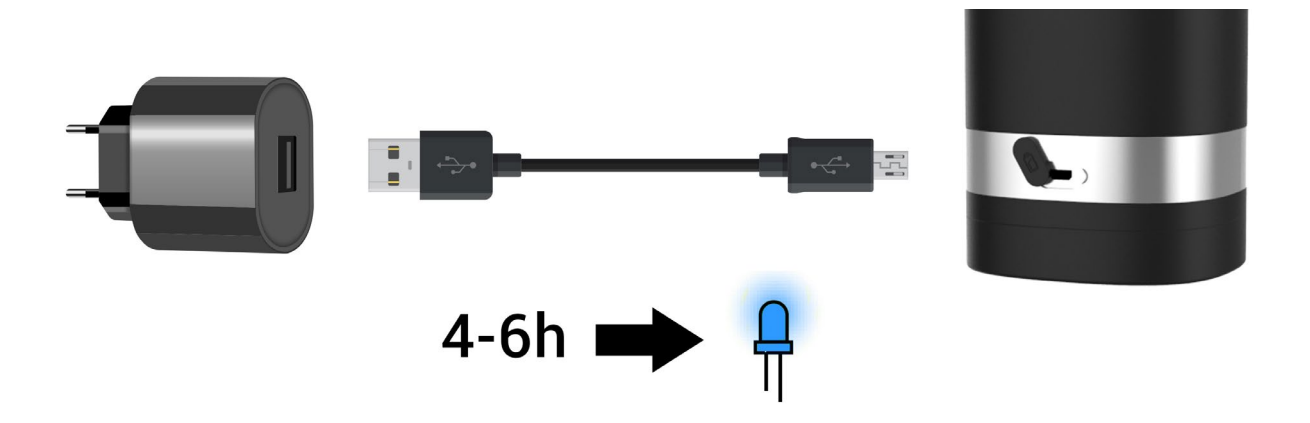

- The charging port can be found behind the Onyx2 under the rubber charging cover.
- Insert the micro USB into the small hole at the back of the Onyx2.
- 2. Go to www.kiiroo.com to create your user account. (https://www.kiiroo.com/my-account/)
- 3. Once you have created an account, please go to: (<u>https://www.kiiroo.com/pages/register-your-device/</u>) to register your device and activate your one (1) year warranty.
- 4. Download the FeelConnect App to pair your device with your mobile phone.

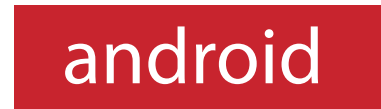

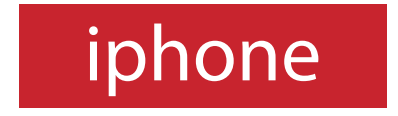

# 2. Using your device

**1.** Power on by pressing the multifunctional button at the bottom of the device and hold for approximately 4 seconds.

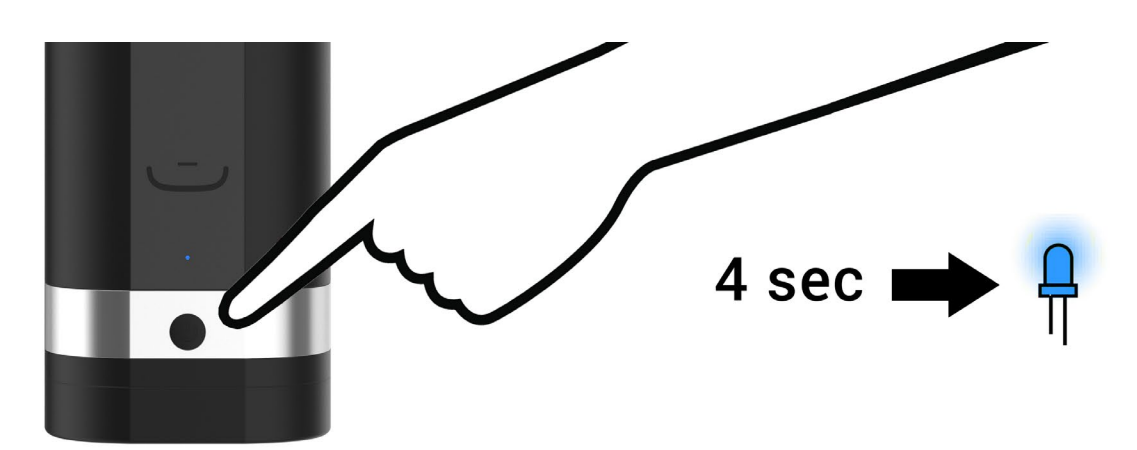

- 2. A solid blue color will show and the device is now in Bluetooth Mode (go to page 6).
- **3.** Push the button once. The light will turn **purple** and now the device is in Manual Mode (go to page 6).
- **4.** To turn off the device, hold the multifunctional button for approximately 4 seconds until the light goes off.

\*\*Please note, Onyx2 is NOT waterproof.

### 3. Download the FeelConnect app

Please download the FeelConnect App on your mobile phone and follow the instructions on how to pair your Onyx2 to the app.

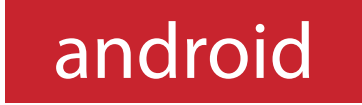

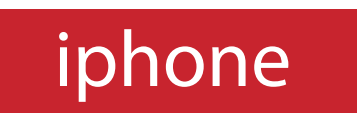

The Onyx2 is to be used with the authorized FeelConnect app only.

Downloading any third-party applications to control or interact with Onyx2 that are not mentioned above is done entirely at your own risk. In the event that a third-party application is downloaded, and it damages either the device software or hardware or leads to personal injury, neither KIIROO nor any of their partners will be held liable. In the event that third-party applications are downloaded, the device warranty will be void. FeelRobotics, FeelTechnology and KIIROO are constantly working to ensure their hardware and software are as secure as possible. We recommend updating your app and device every time there is an update to the latest versions in order to guarantee your safety.

### 4. Modes

Onyx2 has two main modes; Bluetooth Mode & Manual Mode. To cycle through each mode, click the single multifunctional button until you reach the mode of your choice.

Onyx2s default mode is Bluetooth Mode.

4.1 Bluetooth Mode; Indicated by a blue light.

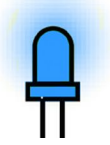

To pair Onyx2 with content, follow the instructions on the FeelConnect App.

Go to FeelMe.com, click on "My Devices" in the top right corner, and scan the QR code to connect to the content of your choice.

4.2 Manual Mode; indicated by a purple light.

Once the device is in Manual Mode, you can control the speed of the stroke by using the trackpad located on the front of the device.

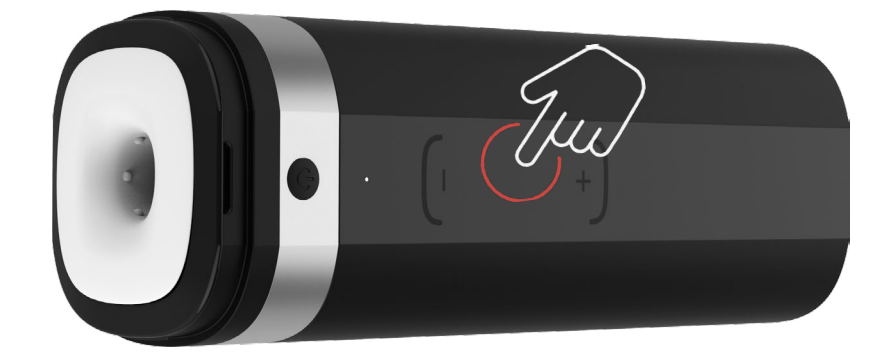

### 5. Services

#### **Feel Your Lover**

When paired online, the corresponding device(s) mimic intimacy in real-time from

anywhere in the world.

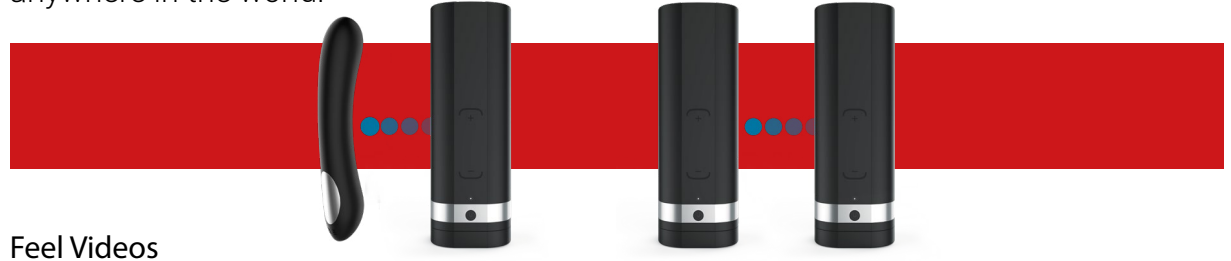

The thrusting sensations of Onyx2 sync with the motions you see on the screen, ma-

king you feel like you are right there in the scene.

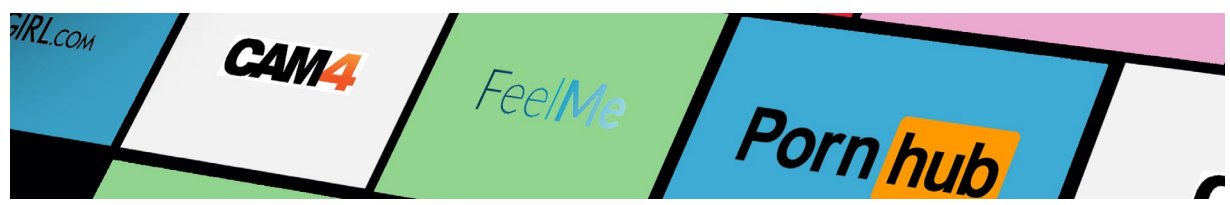

#### **Feel Virtual Reality**

Use Onyx2 in combination with VR glasses and Virtual Reality Porn. Experience high-

quality adult videos filmed in 180 and 360-degrees with 3D stereoscopic views.

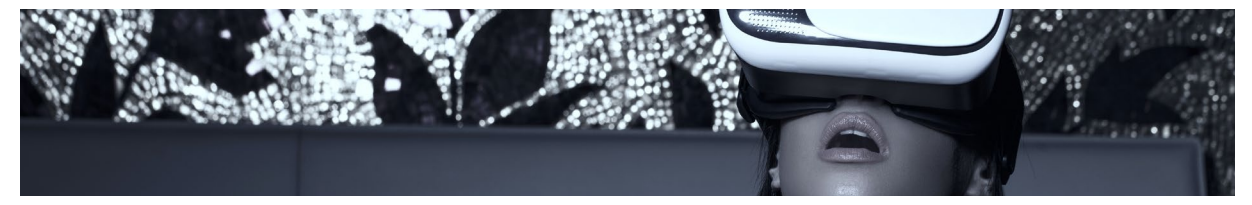

#### Feel Webcam Models

Kiiroo's webcam partners have a special interactive section on their website with hot models ready to control your device.

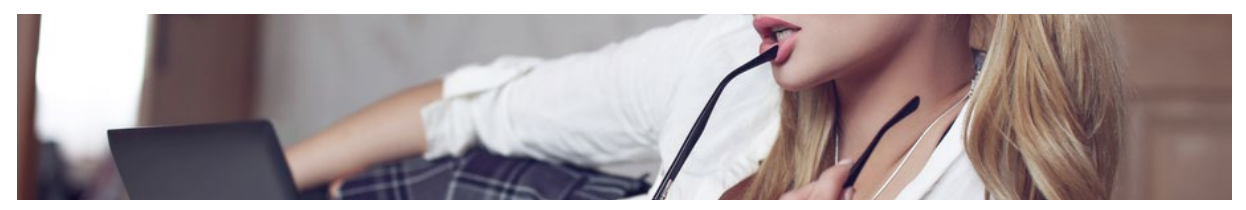

Go to FeelMe.com to find a variety of interactive content.

### 6. Charging and LED indicator

#### 6.1 Charging

- 1. Insert the USB cable into the Onyx2s charging port. The charging port is located at the back side of the Onyx2.
- **2.** Insert the other end into a USB port. This can be in a computer or wall adapter [Please note, wall adapter is NOT included in the box.]
- 3. Wait for the red LED light to blink slowly; this indicates that the Onyx2 is charging.
- 4. The LED light will glow solid blue when Onyx2 is fully charged.

**5.** When the battery is low, the LED indicator will prompt you to charge by flashing **red** quickly. You will have approximately 5 minutes before Onyx2 disconnects from Blueto-oth and turns off.

**6.** The LED indicator will blink blue-red-blue-red periodically if an update is available or if something has gone wrong.

#### 6.2 LED Indicator

| (Blinking <mark>BLUE)</mark>        | Bluetooth mode; searching to connect.                 |
|-------------------------------------|-------------------------------------------------------|
| (Solid BLUE)                        | Bluetooth mode is connected.                          |
| (Solid PURPLE)                      | Manual mode.                                          |
| (solid BLUE)                        | Fully charged.                                        |
| (Blinking <mark>RED</mark> )        | Battery low.                                          |
| (Blinking <mark>RED</mark> )        | When on charge.                                       |
| (Blinking <mark>RED</mark> quickly) | Battery is critically low- 5minutes until disconnect. |
| (Blinking BLUE/RED)                 | Bootloader mode; Please update.                       |

# 7. Handling and lubrication

Kiiroo recommends removing the **Fleshlight™ SuperSkin™** sleeve from Onyx2 to apply lubricant. Apply a generous amount of water-based lubricant inside the sleeve before use.

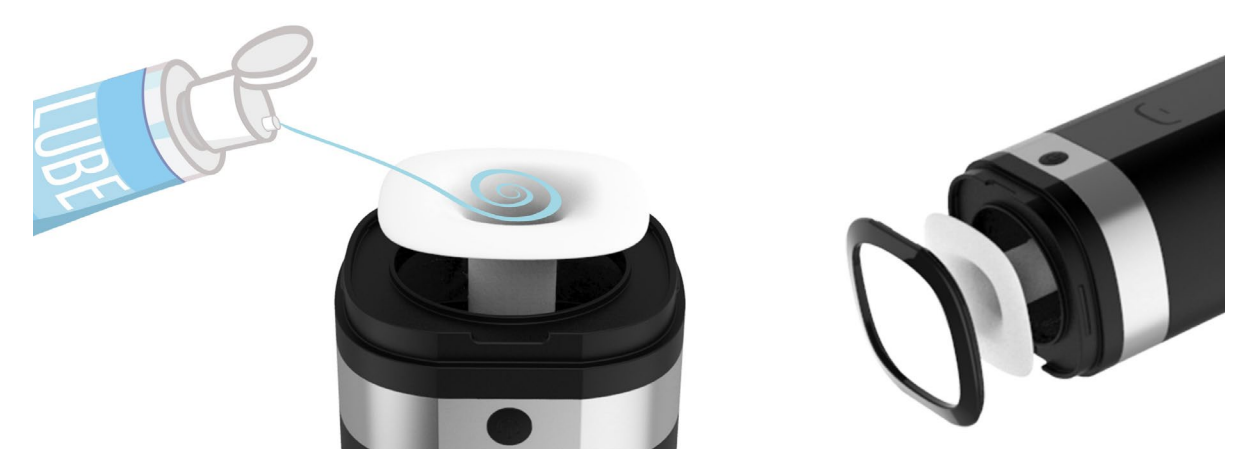

#### Recommended:

- 1. Always use KIIROOlube™, Fleshlube™ or any other water-based lubricant.
- 2. Always use lubricant as it will prolong the lifespan of Onyx2s Fleshlight<sup>™</sup> SuperSkin<sup>™</sup> sleeve and give you the most comfortable experience.

#### Do not use:

1. Silicone or oil based lubricant as it will deteriorate the Fleshlight<sup>™</sup> Super-Skin<sup>™</sup> sleeve of the Onyx2.

### 8. Cleaning

Always clean the Fleshlight SuperSkin™ thoroughly after each use.

Use warm water along with KIIROOpure™ intimate toy cleaner, dish soap or a specialized toy cleaner.

Wipe the Onyx2 exterior with cleansing wipes as Onyx2 is not waterproof.

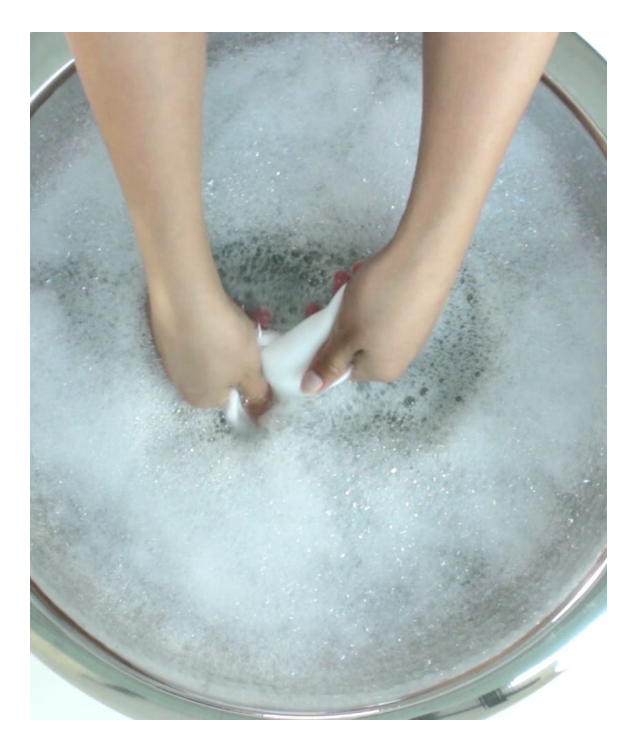

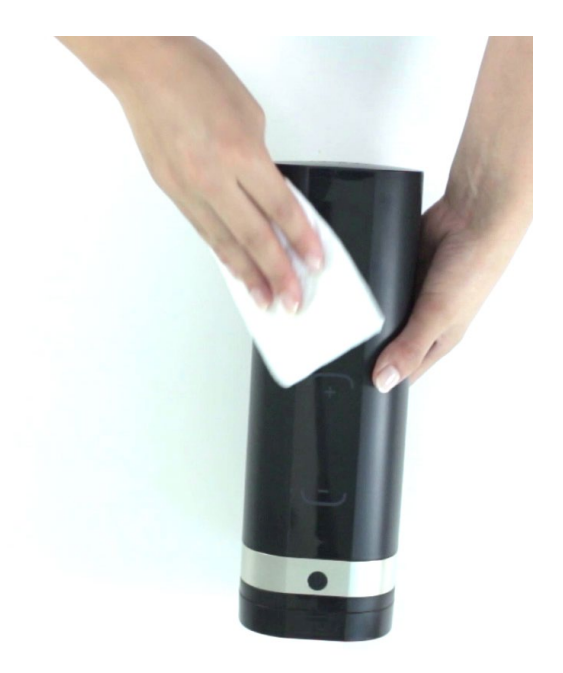

### 9. Disclaimer and Warning

- We, Kiiroo, make no medical claims with our devices.
- Our devices are not to be used by or on minors (anyone under 18), or anyone who is unable or unwilling to express consent.
- Do not use Kiiroo devices on inflamed or irritated areas.
- Follow all directions as set forth by the manual, and do not attempt to make any technical adjustments to your Kiiroo device at home.
- Kiiroo will not be held responsible for any undesirable results of misuse.

#### Do NOT use your Onyx2:

- If there are exposed electronic elements
- If it is excessively hot to touch
- If it has been exposed to liquid of any sort
- Avoid leaving your Onyx2 in direct sunlight and NEVER expose it to extreme heat.
- Never use cleansers containing alcohol, petrol or acetone.
- Do not use heating appliances to dry the device.
- Avoid using harsh soaps as they can damage the sleeve material.
- Always store the device out of reach of children.

### 10. Disposal Specifications

While Onyx2 is made of eco-conscious materials, you should not dispose of Onyx2 in your waste bin. Like any electronic device with a rechargeable battery, there are disposal regulations. These vary by city and local municipality. Please be aware of how electronics are disposed of where you live.

Kiiroo suggests asking your local council center. Also, consider that in your locality, Onyx2 may be considered bio-waste because of its intimate nature.

## 11. Aftercare and Help

### Specifications:

| Materials:       | ABS, POM                           |
|------------------|------------------------------------|
| Sleeve:          | Fleshlight™ SuperSkin™             |
| Finish:          | Matte                              |
| Size:            | 8.9X7.9X26.3cm                     |
| Hole diameter:   | 4.5X4cm                            |
| Internal lenght: | 16.5cm                             |
| Weight:          | 1,3kg for device + USB cable + Box |
| Battery:         | Lithium-ion Polymer 1000 mAh       |
| Charging:        | 4 – 6 hours                        |
| User time:       | 1 hour                             |

#### Help:

If you have any further problems with setup and installation, or issues with using your device, do not hesitate to contact our customer service team.

Our team is there for your support, to explain problems in detail, and to make sure your online experience runs as smoothly as possible.

We try to answer all questions within 48 hours of receiving them.

#### For frequently asked questions visit:

| www.kiiroo.com/faq | +31207371194              |
|--------------------|---------------------------|
| www.kiiroo.com     | Opening hours:            |
| info@kiiroo.com    | Mon - Fri, 9AM - 5PM CET. |

### 12. Onyx2.1 hardware update November 2018

### Once you have connected to the FeelConnect app the name of your device will show Onyx2 or Onyx2.1.

If you have received an Onyx2.1, please be aware that it has a security update that will prevent multiple users from connecting to your device.

Once an Onyx2.1 is connected to your mobile device, it will remember this device and will only connect to this device. It will reject any other attempted connections.

If you want to connect another mobile device, you need to clear the whitelist of the Onyx2.1. The whitelist can be cleared by holding the power button of Onyx2.1 for 15 seconds until the blue light flashes quickly. After clearing the whitelist you can connect with a mobile device of your choice.